## Committee Reviewers' Checklists

Committee members will upload the checklist in the reviewer summary section.

Primary Reviewer Summary below and click save

While editing your summary, the link will appear in the bottom menu.

Once you click on 'Upload Reviewer Checklist', you will navigate to the document on your computer and 'Choose File'.

| Save Cancel Delete Summary                                              |  |
|-------------------------------------------------------------------------|--|
| Click Browse to select a Reviewer Checklist: Choose File No file chosen |  |
|                                                                         |  |

If you have already saved your summary, you will need to select 'Edit' to access the upload:

| Edit |
|------|
|      |
|      |

You can then access the upload option:

| Primary Reviewer Summary                                    |  |  |  |  |  |  |  |  |
|-------------------------------------------------------------|--|--|--|--|--|--|--|--|
| Enter your Primary Reviewer Summary below and click save    |  |  |  |  |  |  |  |  |
| This is my reviewer summary.                                |  |  |  |  |  |  |  |  |
|                                                             |  |  |  |  |  |  |  |  |
|                                                             |  |  |  |  |  |  |  |  |
|                                                             |  |  |  |  |  |  |  |  |
|                                                             |  |  |  |  |  |  |  |  |
|                                                             |  |  |  |  |  |  |  |  |
|                                                             |  |  |  |  |  |  |  |  |
|                                                             |  |  |  |  |  |  |  |  |
|                                                             |  |  |  |  |  |  |  |  |
|                                                             |  |  |  |  |  |  |  |  |
|                                                             |  |  |  |  |  |  |  |  |
|                                                             |  |  |  |  |  |  |  |  |
|                                                             |  |  |  |  |  |  |  |  |
|                                                             |  |  |  |  |  |  |  |  |
|                                                             |  |  |  |  |  |  |  |  |
|                                                             |  |  |  |  |  |  |  |  |
|                                                             |  |  |  |  |  |  |  |  |
|                                                             |  |  |  |  |  |  |  |  |
|                                                             |  |  |  |  |  |  |  |  |
| Summary saved by Celeste Captrell on 09/27/2021 at 02:27 PM |  |  |  |  |  |  |  |  |
| Save Cancel Delete Summary Upload Reviewer Checklist        |  |  |  |  |  |  |  |  |
|                                                             |  |  |  |  |  |  |  |  |

Your checklist will upload directly to OHRE Attachments. At this time, there is no indication of whether it is uploaded on the summary page.

| F | All Study Attachments (OHRE Admin Only)                                                                           |    |                    |              |                |            |    |  |  |  |
|---|----------------------------------------------------------------------------------------------------|----|--------------------|--------------|----------------|------------|----|--|--|--|
|   | OHRE Attachments: These are OHRE Only Attachments                                                                 |    |                    |              |                |            |    |  |  |  |
| F | Show 10 v entries Search:                                                                                         |    |                    |              |                |            |    |  |  |  |
|   | File Name                                                                                                    | \$ | Document Type 🗘    | Submission 💠 | Reference Id 💠 | Date       | \$ |  |  |  |
|   | IRB-Reviewer-Checklist-Renewal-Application-7.29.16.docx<br>Uploaded by Celeste Cantrell on 09/27/2021 at 02:33 PM |    | Reviewer Checklist | Renewal      | 315371         | 10/13/2020 |    |  |  |  |
| F | 14-3156 Modification REF 311181,pdf<br>Uploaded by Kathy Seabolt on 08/27/2020 at 08:50 AM                        |    | Reviewer Checklist | Modification | 311181         | 08/24/2020 |    |  |  |  |
| Ĩ | 14-3156 Modification REF 277710.pdf<br>Uploaded by Brittane Foy on 03/04/2020 at 01:57 PM                         |    | Reviewer Checklist | Modification | 277710         | 03/04/2020 |    |  |  |  |
|   | 14-3156 Modification REF 271455.pdf                                                                               |    | Reviewer Checklist | Modification | 271455         | 01/10/2020 |    |  |  |  |

If you upload the incorrect checklist or need to submit a revised checklist, proceed to upload the correct checklist, then reach out to the Analyst to delete the incorrect file.